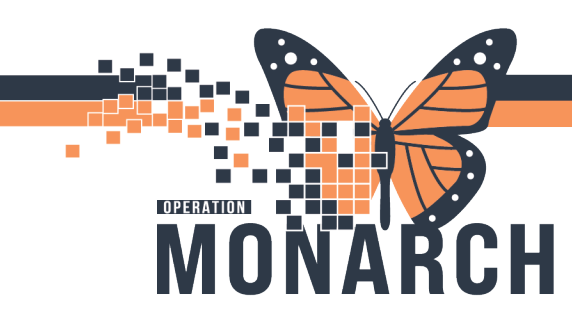

## CAPACITY MANAGEMENT DAILY ASSIGNMENTS (DESKTOP) TIP SHEET HOSPITAL INFORMATION SYSTEM (HIS)

EVS AND PORTER ROLES

This tip sheet provides an overview of how supervisors can to assign roles to EVS and Porter staff in Capacity Management.

1. Log into Capacity management.

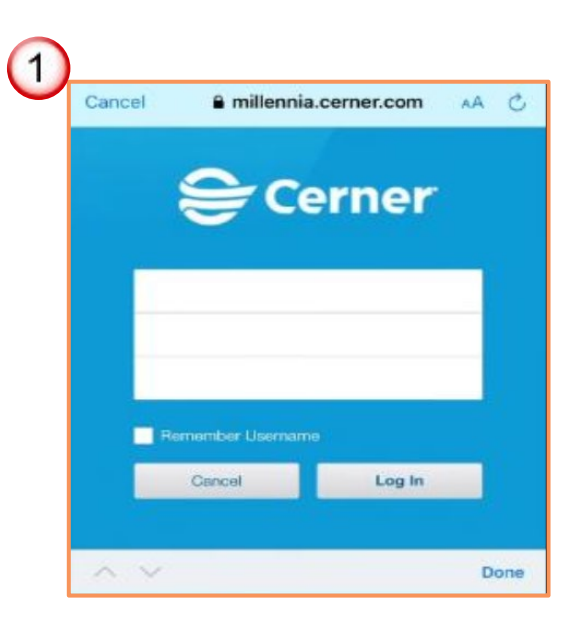

2. Ensure that the appropriate **facility** is selected using **Location Tool Bar**.

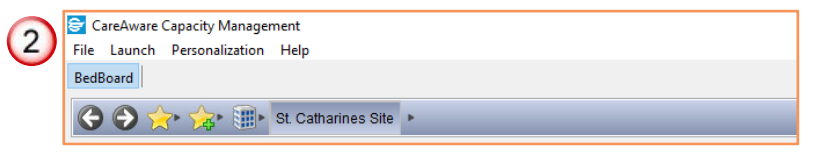

3. Navigate to Custodian Status List or Transporter status List Gadget.

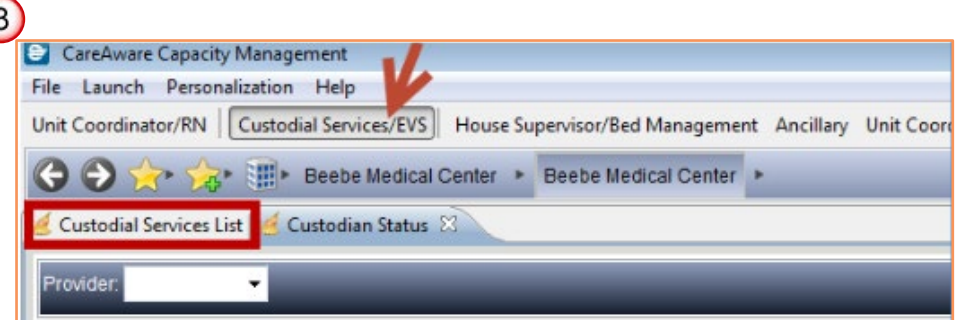

1

Hotel Dieu

## niagarahealth

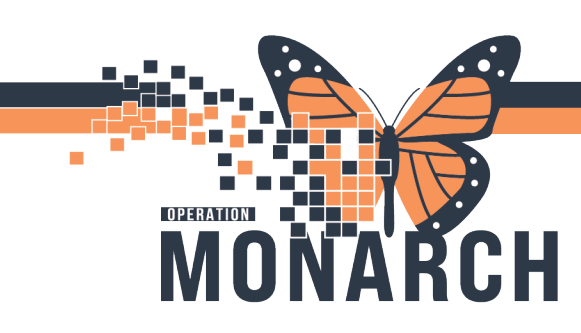

## CAPACITY MANAGEMENT DAILY ASSIGNMENTS (DESKTOP) TIP SHEET HOSPITAL INFORMATION SYSTEM (HIS)

4. Find a **Custodian** or **Transporter Name** and **double-click** on the **red dot** next to the name to change status to **available**.

| File Launch Person                                                                                                    | nalization Help                                  |                                                           |
|----------------------------------------------------------------------------------------------------|--------------------------------------------------|-----------------------------------------------------------|
| Unit Coordinator/RN                                                                                                    | Custodial Services/EVS Hou                       | use Supervisor/Bed Managemer                              |
| G 🕤 🚖 🚖                                                                                                    | - 💷 Beebe Medical Cente                          | er 🕨 Beebe Medical Center                                 |
| d Custodial Services I                                                                                                    | List 🥖 Custodian Status 🙁                        |                                                           |
| and the second second se |                                                  |                                                           |
| Provider: Gross, Eli                                                                                                    | za 🔻 💕                                           | _                                                         |
| Status                                                                                                    | Provider Name                                    | Time (Status)                                             |
| ۲                                                                                                    | Sherman, Judith                                  | 3:20 PM 4/7/16 E                                          |
|                                                                                                    | McCov Laura                                      | 2:13 PM 4/7/16                                            |
|                                                                                                    | moody, Laura                                     | 3.13 FM 4///10                                            |
| 0                                                                                                    | Shockley, Barbara                                | 3:25 PM 4/7/16 E                                          |
|                                                                                                    | Shockley, Barbara<br>Gross, Eliza                | 3:25 PM 4/7/16 E                                          |
|                                                                                                    | Shockley, Barbara<br>Gross, Eliza<br>Roach, Mark | 3:25 PM 4/7/16 E<br>12:14 PM 4/7/16 E<br>3:24 PM 4/7/16 E |

Note: When the **Red dot** changes to **Green dot** this is indicating status as **Available**.

5. Click on the very first column on the left (Hamburger Menu) and select Assign Zone.

|     |      | ۲           |    | Gale, Daniel          |                | No Zones Assigned |
|-----|------|-------------|----|-----------------------|----------------|-------------------|
|     | 2    | <u>A</u>    |    | Lewis, Allison (Rick) | 5:20 PM 4/6/16 | No Zones Assigned |
| (5) | A ** | Assign Zone | N  | Neal, Donald          |                | No Zones Assigned |
|     | Υ    | ۲           | 13 | Upshur, Terry         |                | No Zones Assigned |

Hotel Dieu

haver

2

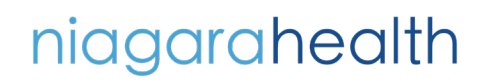

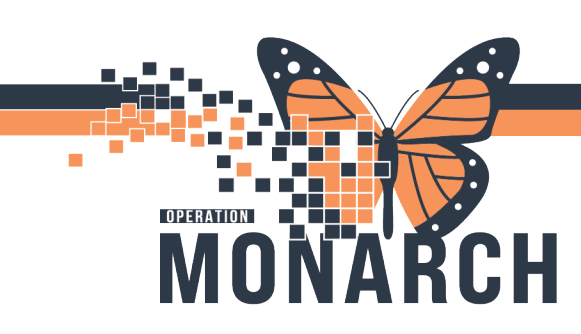

## CAPACITY MANAGEMENT DAILY ASSIGNMENTS (DESKTOP) TIP SHEET

HOSPITAL INFORMATION SYSTEM (HIS)

- 6. Select a zone and click Add.
- 7. Add more **Zones** if needed.
- 8. Click OK to save selected Zones.

| Available Zones                                    |                                              |                           |                                          |                    |   |
|----------------------------------------------------|----------------------------------------------|---------------------------|------------------------------------------|--------------------|---|
| Zone Name                                          | Description                                  | 6                         | Zone Active Time                         | Zone Inactive Time |   |
| ES Day 9                                           | ES Zone Da                                   | y 9                       | 00:00                                    | 23:59              |   |
| ES Day 10                                          | ES Zone Da                                   | y 10 - ED                 | 00:00                                    | 23:59              |   |
| ES Day 11                                          | ES Zone Da                                   | y 11 - ED                 | 00:00                                    | 23:59              |   |
| ES Day 12                                          | ES Zone Da                                   | y 12 - SDS                | 00:00                                    | 23:59              |   |
| ES Evenings 1                                      | ES Zone Ev                                   | enings 1                  | 00:00                                    | 23:59              |   |
| ES Evenings 2                                      | ES Zone Ev                                   | enings 2                  | 00:00                                    | 23:59              | 6 |
| ES Evenings 3                                      | ES Zone Ev                                   | enings 3                  | 00:00                                    | 23:59              |   |
| FS Fuenings 4                                      | ES Zone Eur                                  | enings 4                  | 00.00                                    | 23.59              |   |
|                                                    | Click Add                                    |                           | dd 🖸 Remove                              |                    |   |
| elected Zones                                      | Click Add                                    | Zone Active Time          | dd Remove                                |                    |   |
| Selected Zones<br>Zone Name Do                     | Click Add                                    | Zone Active Time          | dd Remove                                | (7)                |   |
| Selected Zones<br>Zone Name Di<br>ES Evenings 2 ES | Click Add<br>escription<br>5 Zone Evenings 2 | Zone Active Time<br>00:00 | dd Remove<br>Zone Inactive Time<br>23:59 | €7                 |   |
| ielected Zones<br>Zone Name Do<br>ES Evenings 2 ES | Click Add<br>escription<br>S Zone Evenings 2 | Zone Active Time<br>00:00 | dd Remove<br>Zone Inactive Time<br>23:59 | €7                 |   |
| Selected Zones<br>Zone Name De<br>ES Evenings 2 ES | Click Add<br>escription<br>S Zone Evenings 2 | Zone Active Time<br>00:00 | dd Remove                                | <b>€</b> 7         |   |
| Selected Zones<br>Zone Name Do<br>ES Evenings 2 ES | Click Add<br>escription<br>S Zone Evenings 2 | Zone Active Time<br>00:00 | dd Remove                                | <b>€</b> 7)<br>8   |   |
| Selected Zones<br>Zone Name Di<br>ES Evenings 2 ES | Click Add<br>escription<br>S Zone Evenings 2 | Zone Active Time<br>00:00 | dd Remove                                | €7)<br>8           |   |
| ielected Zones<br>Zone Name Dr<br>ES Evenings 2 ES | Click Add<br>escription<br>S Zone Evenings 2 | Zone Active Time<br>00:00 | dd Remove<br>Zone Inactive Time<br>23:59 | €7)<br>(8)         |   |

Note: The Individual is now ready to receive jobs on their device.

niagarahealth

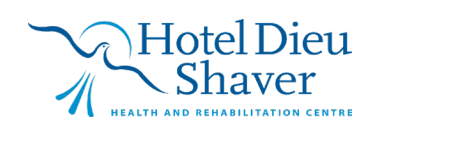

3